# 學務資訊系統(導生期中預警)

「導師與學習狀況不理想導生晤談紀錄表」線上填寫 簡易操作手冊

# (108年11月)

## 目錄

| - | ` | 系統網址2                  |  |
|---|---|------------------------|--|
| ニ | • | 查詢本學期被授課教師期中預警的導生名單3   |  |
| Ξ | • | 填寫「導師與學習狀況不理想導生晤談紀錄表」4 |  |
| 四 | • | 查詢「導師與學習狀況不理想導生晤談紀錄表」4 |  |
| 五 | • | 注意事項5                  |  |

## 一、系統網址

導生期中被預警名單及「導師與學習狀況不理想導生晤談紀錄表」皆建置於興大入口-單一簽入系統內,網址: <u>https://portal.nchu.edu.tw/</u>

| Manage Charge 大学<br>National Charge Hang University<br>NCHU Single Sign On S | 系統                                                                                                    | ▶ 與大百頁 → 計算機中心<br><u>中文</u>   <u>ENGUSH</u>                                       |
|------------------------------------------------------------------------------|----------------------------------------------------------------------------------------------------|-----------------------------------------------------------------------------------|
|                                                                              |                                                                                                    | L                                                                                 |
| 系統登入                                                                         | 說明                                                                                                    |                                                                                   |
| 使用者 印:            學法或救職局法            密碼:                                     | <ul> <li>使用對象         <ul> <li>自前可以使用單一簽入系統的對象為:(1)在霜軟環員(2)在學的學生<br/>註:其他使用書(如較)人士、較友、常系統自違解發穿)進法使用單<br/>各系統,請由原系統制成進入使用。</li> <li>轄魏迈爾設密碼<br/>(一)使用書(1)、軟環員請使用7碼軟環員編發登入,(2)學主請使用<br/>入。</li> <li>「酸銀辺霜設密碼<br/>(一)使用電助:(1)軟環員請使用7碼軟環員編發登入,(2)學主請使用<br/>入。</li> <li>「方服認密碼;身分還末四碼加生日末四碼。<br/>備註 違遙容登入系統後,先行堂里密碼以免包的權利或資料受及編唱</li> <li>「夏爾密碼;如果您是首次裝更密碼(免包的權利或資料受及編唱</li> <li>「鼓霆密碼:如果您是首次裝更密碼(免包的權利或資料受及編唱</li> <li>「整定完成後持自動登出,再次以新答碼登入即可期間<br/>(密碼提示問答)設定專業重要,它是您忘記密碼時自行取得密碼的<br/>(二応點密碼)。</li> <li>「該提示認密碼」,較定完成後持自動登出,再次以新答碼登入即可期間<br/>(三応點密碼)。</li> <li>「方法1:請未點選「忘記密碼」報入意設定之(密碼提示問答)」或違忘所說定的答案,即選<br/>碼。</li> <li>請捨帶學主選者或唱員超及身分適至資訊科學大樣1 找105雲</li> <li></li> </ul> </li> </ul> | 。<br>一張入系統進到<br>目10時的學碰登<br>定"密碼提示問<br>使用。<br>「重要實道。<br>培養,即可區<br>法自行重說密<br>欄白處理。 |

| 登人資訊(◎登出)◎密碼管理)<br>社名:<br>至入()::::::::::::::::::::::::::::::::::::                                         | <u>条続公告</u> 二次認證設定 設定我的最愛                                                                     |  |
|----------------------------------------------------------------------------------------------------|-----------------------------------------------------------------------------------------------|--|
| <ul> <li>主(1)</li> <li>我的嚴愛</li> <li>(常用功能法)</li> </ul>                                                    | 系統公告及相關資訊<br>1. <u>最大SSO使用說明超過結</u><br>2. 即本3日時至於14/28更新 在即於明結時增高增。                           |  |
| <ul> <li>● <u>eCampus</u></li> <li>● <u>i 與茲</u></li> <li>● <u>j 與茲</u></li> <li>● <u>j 與茲</u></li> </ul>  | <ol> <li>4. 與人人口放面於11/20更加,內面於可請至過這些。</li> <li>3. 提醒您!請變更您的密碼及說定密碼提示以保護您的權益及資料的安全。</li> </ol> |  |
| <ul> <li>▶自主學習</li> <li>◆ A的評鑑</li> <li>◆ 校園重大/緊急事件簡訊通道</li> </ul>                                         |                                                                                               |  |
| <ul> <li>○ <u>勤務資訊系統</u></li> <li>→ <u>勤務資訊系統</u></li> <li>→ <u>動件系統</u></li> <li>→ <u>動件系統</u></li> </ul> |                                                                                               |  |
| <ul> <li>■ 國連組員員</li> <li>● 墨茲資訊系統</li> <li>● 愛達報修由達</li> </ul>                                            |                                                                                               |  |

## 二、查詢本學期被授課教師期中預警的導生名單

步驟一:導師登入學務資訊系統後,點選左邊的「導生期中預警」選項。

|                                                                               | 中興百頁 學校 使用完畢                                                                  | 。度首頁   回到音<br>請登出,以免帳 | 目目 一型<br>就遭他人盗用 |
|-------------------------------------------------------------------------------|-------------------------------------------------------------------------------|-----------------------|-----------------|
| <ul> <li>個人資訊管理</li> <li>2 陽私權政策</li> <li>2 最新公告</li> <li>2 個人其大済約</li> </ul> | 個人資訊<br>姓名: 英文姓名: 職員編號:                                                       |                       |                 |
| <ul> <li>■ 植八葉④具件</li> <li>■ 校内行事暦</li> <li>■ 最近登入紀鎌</li> </ul>               | 訊息公佈                                                                          | at the anti-state     | 100 22. de      |
| ▲ 教務資訊系統                                                                      | 公佈事項<br>約6月1日 開閉診病                                                            | 公佈時間                  | 一 後佈者<br>金 65端理 |
| • 助學貢訊<br>• 教育學習甄選系統<br>• 導生系統                                                | 源王八学派初期<br>導師輔導記錄表自102/1/7起,開放線上填報,敬請各導師於上學期1月底及<br>下學期6月底前填報後印出,用印後送諮商中心,謝謝! | 2013/08/27            | 語商中心            |
| · 導生期中預警                                                                      | 各糸所導師指派將於10月初前指派完成,請導師於10月中後,查詢學生資料。                                          | 2012/09/14            | 諮商中心            |

步驟二:點選選單中的「期中預警名單」選項,即可顯示出被預警的導生名單與不及 格或未定(偏不及格)科目。在「晤談記錄」欄位點選「填寫」即可登錄與導生的課 業關懷晤談記錄內容。

| Massonal Chung Hsing University                                                                                                    | PUBLIC<br>Student I                                                                | REE .                                               |                                                             | A.                         |                               |                                              |                            |        |
|----------------------------------------------------------------------------------------------------|------------------------------------------------------------------------------------|-----------------------------------------------------|-------------------------------------------------------------|----------------------------|-------------------------------|----------------------------------------------|----------------------------|--------|
|                                                                                                    |                                                                                    |                                                     |                                                             |                            |                               | 中興首頁                                         | 學務處首頁 回到首]                 | 夏 登出   |
| • 個人資訊管理<br>• 學生請假系統<br>• 學術論文獎勵<br>• 助學資訊<br>• 學生獎懲資料登錄<br>• 學生獎懲資料登錄<br>• 學生與中預警<br>• 操作說明<br>1<br>• 期中預警名單<br>• 列印導師晤談紀<br>錄單<br>• 登出 | 導生期中預整<br>查詢條件<br>學號:<br>學生姓名:<br>查選<br>期中預警注<br>1. 誘導師<br>2. 凡大學<br>可推測<br>3. 期中預 | 警->期中預<br>意事項<br>師協助103年<br>歌子二(含)以<br>響業務講<br>優先晤談 | 警名單<br>計月24日前完成「<br>學習方面需要輔調<br>(上成績優異且具<br>合教務處教學資源<br>對象1 | 「學習狀況」<br>約一名前(Ti<br>熱忱的學生 | 不理想<br>ator)協E<br>主擔任T<br>心賴小 | 導生晤談紀錄表<br>助課業績進者,<br>如在。申請表連約<br>姐(內線直機218) | 」填寫作業。<br>款迎導師(或授課教師)<br>告 | 提出申請,並 |
| 導師可在此畫面見到                                                                                                    | 開き学学王                                                                              | 进名                                                  | 曾1/2或2/3註                                                   | 修習總                        | 在纽                            | 不及格                                          | 去完(偏不及救)                   | 晤懿記錄   |
| 被授課教師期中預警                                                                                                    | A 4.00                                                                             | re-u                                                | 58                                                          | 學分                         | The                           | 1 2018                                       | NAC(IMP12CIB)              |        |
| 的導生名単,含不及格及未定(偏不及格)                                                                                                    |                                                                                    | A                                                   | 4                                                           | 6                          | 4                             | 1931財務管理                                     | — 學分                       | 3 填寫   |
| 科目                                                                                                    |                                                                                    |                                                     | ۸                                                           | 20                         | 4                             |                                              | 1195微積分(一)(3)              | 填寫     |
|                                                                                                    |                                                                                    |                                                     |                                                             | 23                         | 4                             | 1931財務管理<br>(3)                              |                            | 填寫     |
|                                                                                                    |                                                                                    | 1                                                   |                                                             | 23                         | 4                             |                                              | 3040中德關係史(2)               | 填寫     |
|                                                                                                    |                                                                                    |                                                     |                                                             | 15                         | 4                             |                                              | 4018知識管理(3)                | 填寫     |

### 三、填寫「導師與學習狀況不理想導生晤談紀錄表」

請導師針對被期中預警的導生進行課業關懷晤談,並將晤談內容摘要登錄於系統內, 繕打完後點選「新增」即完成儲存。導師可視導生的學習進度預約下次晤談日期時間。

| Massonal Chung Haing University                       | PERCENT.                         | affa                            | aroup                               |                                |                                         |                           |                         |                    |
|-------------------------------------------------------|----------------------------------|---------------------------------|-------------------------------------|--------------------------------|-----------------------------------------|---------------------------|-------------------------|--------------------|
|                                                       | 導師與學習狀法                          | 记不理想導生明                         | 音談記錄表                               | 4                              | 中興首                                     | 「頁 単弦」                    | 虎首頁 回到                  |                    |
| • 個人資訊管理                                              | 學生姓名                             |                                 |                                     |                                | 學號                                      |                           |                         |                    |
| <ul> <li>学生前仮糸統</li> <li>學術論文遊勵</li> </ul>            | 晤談日期                             | 2013-12-02                      | 09 • 時 00                           | 分~                             | 10 • 時 00                               | 分                         |                         |                    |
| •助學資訊                                                 | 地點                               | 702研究室                          |                                     |                                |                                         |                           |                         |                    |
| · 導生系統<br>· 導生期中預警<br>▲ 操作說明<br>▲ 期中預警名單<br>▲ 列口導師暗談紀 | 本次被期中預警;<br>少。已跟導生關,<br>再來晤談乙次,」 | 科目為0000及0<br>心晤談過,針對<br>期待導生能善用 | ooo,經瞭解是因<br>被預警科目,本,<br>Tutor資源,在計 | 本次間<br>為花太多間<br>人已向教發<br>業業上建立 | 厝談內容<br>専問在社園参與<br>中心申請Tuto:<br>學習奧趣,得到 | 及校外工讀<br>, 下週即將<br> 自信與成效 | 方面,導致準備<br>進行謀業補救制<br>。 | 讓業的時間過<br>#學。另約定月底 |
| 錄単<br>■登出                                             |                                  |                                 |                                     |                                | 1 填                                     | 寫範例                       |                         |                    |
|                                                       |                                  |                                 |                                     | 下次約                            | 後日期時間                                   |                           |                         | -                  |
|                                                       |                                  | 2                               | 013-12-24 0<br>尊師視課業晤診              | 9 💽 時 00                       | 分 ~ 10<br>再跟導生預約                        | ●時 00 下次晤談                | 分日期時間                   | 3<br>新增            |

#### 四、查詢「導師與學習狀況不理想導生晤談紀錄表」

步驟一:點選選單中的「列印導師晤談記錄單」選項,即可顯示與導生所有的課業關懷晤談記錄清單,欲查詢晤談內容請點選「導生晤談記錄表」欄位內的「列印」。

| National Chung Hsing University | Student Informati                 | an-SVEIZAIN     |            |          |             |
|---------------------------------|-----------------------------------|-----------------|------------|----------|-------------|
|                                 |                                   |                 | 中原         | 首頁   學務處 | 首頁 回到首頁 👌 🗟 |
| 制人資訊管理<br>基生請假系統<br>基備論文獎勵<br>加 | ●生期中預警->列印導<br>您好:<br>※期:1021這師應該 | 生晤談記錄單.<br>91話表 |            | 導師欲查詢    | 暗談内容請點選「列印  |
| 生獎懲資料登錄                         | 學號                                | 姓名              | 晤談日期       | 制你余      | 導生晤談記錄表     |
| 生系統 生期中預警                       |                                   |                 | 2013-12-03 | 刑除       | (羽印)        |
| 操作說明                            | -                                 |                 | 2013-12-02 | 册除       | 7160        |
| 列印導師晤談紀                         |                                   |                 | 2013-12-02 | 册除       | 71ED        |
| 單                               | -                                 |                 | 2013-12-02 | 制餘       | FIED        |
| 2.0                             |                                   |                 | 2013-12-02 | 刑除       | 列印          |
|                                 |                                   |                 | 2013-12-02 | 册修余      | 7160        |
|                                 |                                   |                 | 2013-11-23 | 删除       | 7160        |
|                                 | -                                 |                 | 2013-11-20 | 制修全      | THEI        |

步驟二:點選「列印」後即可瀏覽與導生的晤談內容,導師可視個人需要列印 A4 紙本。

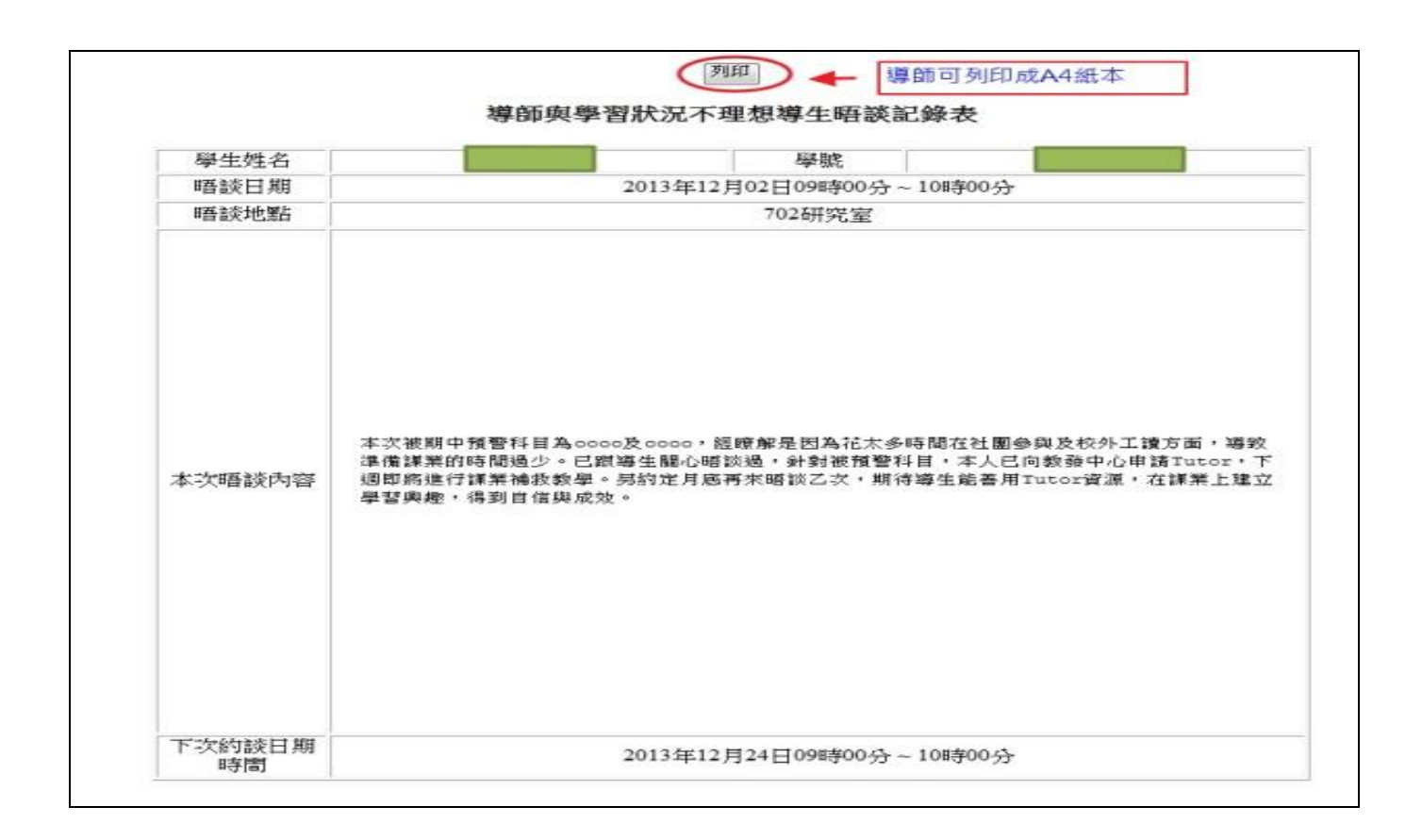

#### 五、注意事項

- (一)「導師與學習狀況不理想導生晤談紀錄表」登錄時程為每學期行事曆第13週的星期一開始,至學期結束後一週的星期五截止。
- (二)優先填寫晤談紀錄的對象如下:
  - 若導生有多科被預警或「不及格」+「未定(偏不及格)」學分已達「修習總 學分」之1/2(或2/3)。
  - 導生曾有一次學業成績 1/2 (或 2/3) 不及格(即在系統內「曾 1/2 (或 2/3)
     註記」的欄位標示「!」)。
- (三)經導師晤談後認為導生需要學習輔導小老師(Tutor)進行一對一課業協助者,請向教務處教發中心提出學習落後學生課業輔導-Tutor申請。